In diesem Feld können Sie ein neues Supervisor-Kennwort eingeben. Aus Sicherheitsgründen wird Ihre Eingabe als eine Folge von Sternchen (\*) angezeigt.

**Tip:** Sie sollten Ihr Supervisor-Kennwort irgendwo aufschreiben, da Sie es jedesmal benötigen, wenn Sie die Einstellungen des Inhaltsratgebers im Internet ändern.

Klicken Sie hierauf, um ein Filtersystem für Ihren Computer einzurichten. Sie können für die Benutzer dieses Computers Filterebenen einrichten. Dazu benötigen Sie die Rechte eines Supervisors. Klicken Sie hierauf, um das aktuelle Filtersystem ein- bzw. auszuschalten. Sie können das Filtersystem nur einbzw. ausschalten, wenn Sie für diesen Computer die Rechte eines Supervisors haben. Listet die Kategorien des anstößigen Materials in dem Filtersystem auf, das aktuell auf diesem Computer eingerichtet ist. Um ein Filtersystem für einen Benutzer einzurichten, klicken Sie auf eine Kategorie in der Liste. Es wird die für diese Kategorie eingestellte Restriktionsebene angezeigt. Mit dem Supervisor-Kennwort für den Computer können Sie diese Ebene ändern. Listet die Kategorien des anstößigen Materials in dem Filtersystem auf, das aktuell auf diesem Computer eingerichtet ist. Um ein Filtersystem für einen Benutzer einzurichten, klicken Sie auf eine Kategorie in der Liste. Es wird die für diese Kategorie eingestellte Restriktionsebene angezeigt. Mit dem Supervisor-Kennwort für den Computer können Sie diese Ebene ändern. Gibt die Ebene für möglicherweise anstößiges Material (z. B. Nacktmagazine, Gewalt oder beleidigende Sprache), das auf diesem Computer verfügbar sein soll, an. Den Benutzern kann Material mit höherer Filterebene als der angegebenen nicht angezeigt werden.

Falls Sie hier keine Einstellmöglichkeit für die Filter finden, vergewissern Sie sich, daß Sie eine Kategorie aus der Liste ausgewählt haben.

Gibt die Ebene für möglicherweise anstößiges Material (z. B. Nacktmagazine, Gewalt oder beleidigende Sprache), das auf diesem Computer verfügbar sein soll, an. Den Benutzern kann Material mit höherer Filterebene als der angegebenen nicht angezeigt werden.

Falls Sie hier keine Einstellmöglichkeit für die Filterebene finden, vergewissern Sie sich, daß Sie eine Kategorie aus der Liste ausgewählt haben.

Beschreibt die Ebene für möglicherweise anstößiges Material (z. B. Nacktmagazine, Gewalt oder beleidigende Sprache), das unter der angegebenen Filtereinstellung verfügbar sein soll.

Beschreibt das verwendete Filtersystem, wenn keine Kategorie ausgewählt wurde.

Beschreibt die Ebene für möglicherweise anstößiges Material (z. B. Nacktmagazine, Gewalt oder beleidigende Sprache), das unter der angegebenen Filtereinstellung verfügbar sein soll.

Beschreibt das verwendete Filtersystem, wenn keine Kategorie ausgewählt wurde.

Legt fest, ob Benutzern dieses Computers Material ohne Filter angezeigt werden darf.

Wenn dieses Feld aktiviert ist, wird kein anstößiges Material angezeigt. Das ist der Fall, wenn der Autor der Web-Seite sich weigert, Seiten mittels des von Ihnen verwendeten Filtersystems zu filtern. Wenn Sie dieses Feld jedoch deaktivieren, werden dem Benutzer dieses Computers Seiten ohne Filter nicht angezeigt, unabhängig vom Inhalt dieser Seiten. Klicken Sie hierauf, um die Liste der auf Ihrem Computer installierten Filtersysteme anzuzeigen, zu ändern oder zu ergänzen. Klicken Sie hierauf, um die Liste der auf Ihrem Computer installierten Filtersysteme anzuzeigen, zu ändern oder zu ergänzen. Klicken Sie hierauf, um das Supervisor-Kennwort zu ändern.

Öffnet ein Feld zum Eingeben eines neuen Supervisor-Kennworts.

**Anmerkung:** Das Supervisor-Kennwort beachtet Groß- und Kleinschreibung. Gehen Sie sicher, daß die FESTSTELLTASTE ausgeschaltet ist, bevor Sie das Kennwort eingeben.

Legt fest, ob anderen Benutzern durch Eingeben des Supervisor-Kennworts möglicherweise anstößige Web-Seiten angezeigt werden kann.

Wenn dieses Kontrollkästchen deaktiviert ist, kann auf diesem Computer niemandem außer dem Supervisor solche Web-Seiten angezeigt werden.

Öffnet ein Feld zum Eingeben Ihres alten Kennworts. Aus Sicherheitsgründen werden anstatt der eingegebenen Zeichen Sternchen (\*) angezeigt.

Öffnet ein Feld zum Eingeben eines neuen Kennworts. Aus Sicherheitsgründen werden anstatt der eingegebenen Zeichen Sternchen (\*) angezeigt.

Öffnet ein Feld zum Wiederholen des neuen Kennworts. Wenn die Eingabe mit derjenigen im Feld **Neues Kennwort** übereinstimmt, ändert Windows das Kennwort. Aus Sicherheitsgründen werden anstatt der eingegebenen Zeichen Sternchen (\*) angezeigt. Listet die auf diesem Computer installierten Filtersysteme auf.

Klicken Sie hierauf, um ein Filtersystem in die Liste einzufügen.

Entfernt das ausgewählte Filtersystem aus der Liste.

Öffnet ein Feld zum Eingeben des Supervisor-Kennworts. Aus Sicherheitsgründen werden anstatt der eingegebenen Zeichen Sternchen (\*) angezeigt.

Öffnet ein Feld zum Eingeben des Namens einer Freigabeinstitution.

Klicken Sie hierauf, um die Web-Seite Ihres derzeitigen Filter-Anbieters anzuzeigen.

## So richten Sie den Inhaltsberater im Internet ein, um Internet-Filter zu aktivieren

- 1 Klicken Sie hierauf 🔟, um das Dialogfeld **Eigenschaften von Internet** anzuzeigen.
- 2 Klicken Sie auf der Registerkarte **Sicherheit** im Bereich **Inhaltsratgeber** auf **Aktivieren**. Wenn die Schaltfläche **Aktivieren** nicht sichtbar ist, klicken Sie auf **Einstellungen**.
- 3 Falls noch kein Supervisor-Kennwort auf Ihrem Computer eingerichtet wurde, fordert Sie Windows dazu auf. Falls ein Kennwort schon existiert, werden Sie von Windows aufgefordert, dieses einzugeben.
- 4 Klicken Sie in der Registerkarte **Filter** auf eine Kategorie in der Liste. Stellen Sie den Schieberegler für **Filter** auf die gewünschten Werte ein. Wiederholen Sie dieses Vorgehen für jede zu begrenzende Kategorie.

## Tips

Sie sollten sich Ihr Supervisor-Kennwort aufschreiben, da Sie es jedesmal benötigen, wenn Sie die Einstellungen des Inhaltsberaters ändern. Nicht alle Web-Seiten sind mit einem Filter ausgestattet. Um das Anzeigen von Web-Seiten ohne Filter zu ermöglichen, klicken Sie auf die Registerkarte Allgemein, und aktivieren Sie das Kontrollkästchen Zugang zu Sites, die nicht klassifiziert sind, zulassen.

Wenn Sie einigen Personen gestatten möchten, Web-Seiten anzuzeigen, die entsprechend der Filtereinstellungen nicht zugänglich sind, können Sie ein Supervisor-Kennwort vergeben. Weitere Informationen finden Sie, wenn Sie weiter unten auf **Siehe auch** klicken.

{button ,AL("A-RATING-OVERRIDE")} Siehe auch

## So verwenden Sie das Supervisor-Kennwort zum Ansehen von Standorten mit eingeschränktem Zugriff

- 1 Klicken Sie hierauf 🔟, um das Dialogfeld **Eigenschaften von Internet** anzuzeigen.
- 2 Klicken Sie in der Registerkarte Sicherheit auf Einstellungen.
- 3 Geben Sie das Supervisor-Kennwort für Ihren Computer ein.
- 4 Klicken Sie auf die Registerkarte Allgemein, und aktivieren Sie das Kontrollkästchen Supervisor kann Benutzern durch die Kennworteingabe die Anzeige von Inhalten trotz Beschränkung ermöglichen.